### **Salient Features:**

- Online Invoice submission is currently allowed for Materials Supply Purchase Order (PO)
- Invoice submission is to be done online through BSL SRM/e-tender portal
- On successful submission of invoice, vendor will get system generated mail of Online Bill Submission Reference No
- Online Submitted bill status can be tracked through Vendor Document Status Bills link as available in BSL SRM

#### **Online Invoice Submission:**

- 1. Open Google Chrom/MS Edge browser
- 2. Login to BSL SRM/e-tender portal

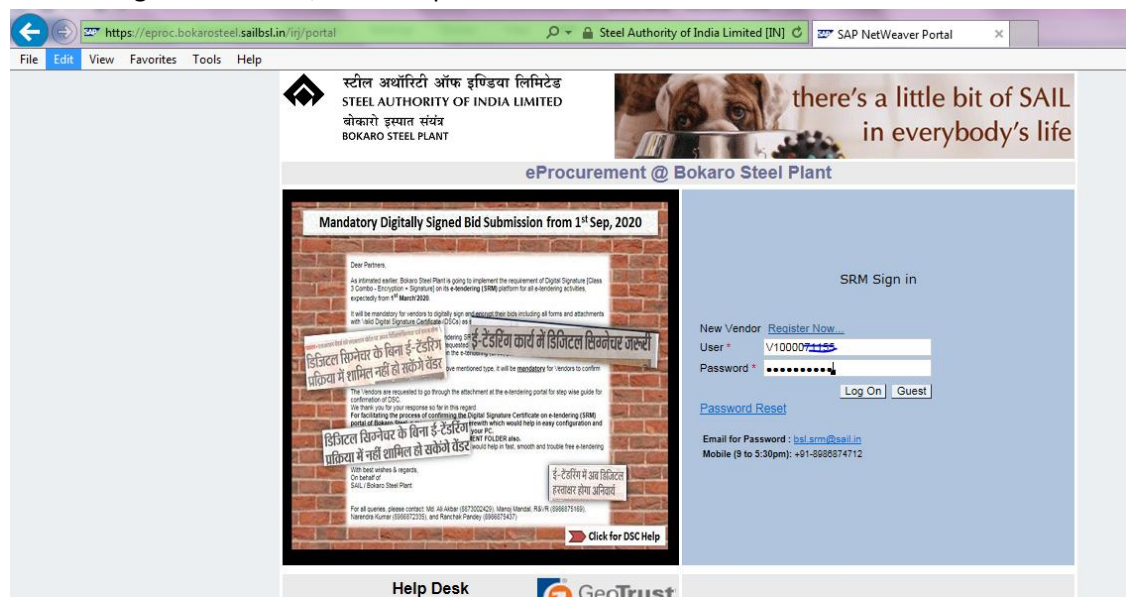

3. Click on "Bill Registration" link in RFx and Auctions screen

|          |            |                      |                             |                          |              |              |            |          |                 |               |                 |                  |               |               |           | -             |           | x |
|----------|------------|----------------------|-----------------------------|--------------------------|--------------|--------------|------------|----------|-----------------|---------------|-----------------|------------------|---------------|---------------|-----------|---------------|-----------|---|
| (÷       | -)))2      | https://ep           | rocd.bokarosteel. <b>sa</b> | ilbsl.in:444/irj/portal  |              |              |            |          |                 |               | - 🔒 d           | Search           |               |               |           | ,Q +          | 🟠 🖒       |   |
| <u>.</u> | Bid Proces | sing - SAP Ne        | tW × 🖅 Vend                 | lor Document Status - SA | A            |              |            |          |                 |               |                 |                  |               |               |           |               |           |   |
| w        | Velcome P  |                      |                             | A PVT LTD                |              |              | -          |          |                 | -             |                 |                  |               | Help   Per    | rsonalize | a I Log off   | SA        | 7 |
| н        | lome R     | Fx and Auction       | ons                         |                          |              |              |            |          |                 |               |                 |                  |               |               |           |               |           |   |
| 0        | Verview    | Public Docu          | iments   Vendor D           | Document Status Bill R   | egistration  |              |            |          |                 |               |                 |                  |               |               |           |               |           |   |
| Bio      | d Processi | ng                   |                             |                          | _            |              |            |          |                 |               |                 |                  |               | 1             | Histor    | y <u>Back</u> | Forward   | E |
|          |            |                      |                             |                          |              |              |            |          |                 |               |                 |                  |               |               |           |               |           |   |
|          | Active     | Queries              |                             |                          |              |              |            |          |                 |               |                 |                  |               |               |           |               |           | ^ |
|          | eR         | Fxs Publishe         | d (0) All (0) Ended         | i (0) Completed (0)      |              |              |            |          |                 |               |                 |                  |               |               |           |               |           |   |
|          | eAucti     | ons <u>All (0)</u> F | Published (0) Ended         | (0) Completed (0)        |              |              |            |          |                 |               |                 |                  |               |               |           |               |           |   |
|          | eRFxs      | Published            |                             |                          |              |              |            |          |                 |               |                 |                  |               |               |           |               |           |   |
|          | Sho        | w Quick Criter       | ia Maintenance              |                          |              |              |            |          |                 |               |                 |                  |               | Change Que    | ery Defi  | ine New Que   | ery Perso |   |
|          | Viev       | [Standard V          | iew] 💌 Dis                  | play Event Display Resp  | onse   Print | Preview R    | efresh     |          |                 |               |                 |                  |               |               |           |               |           |   |
|          | ER E       | vent Number          | Event Description           | Event Long Description   | Event Type   | Event Status | Start Date | End Date | Response Number | Event Version | Response Status | Response Version | Dec. End Date | Dec. End Time | Q&A       | End time      | Start Tin | , |
|          |            |                      |                             |                          |              |              |            |          |                 |               |                 |                  |               |               |           |               |           |   |
|          |            |                      |                             |                          |              |              |            |          |                 |               |                 |                  |               |               |           |               |           |   |
|          |            |                      |                             |                          |              |              |            |          |                 |               |                 |                  |               |               |           |               |           | - |
|          |            |                      |                             |                          |              |              |            |          |                 |               |                 |                  |               |               |           |               |           |   |
|          |            |                      |                             |                          |              |              |            |          |                 |               |                 |                  |               |               |           |               |           |   |
|          |            |                      |                             |                          |              |              |            |          |                 |               |                 |                  |               |               |           |               |           |   |
|          |            |                      |                             |                          |              |              |            |          |                 |               |                 |                  |               |               |           |               |           |   |
|          |            |                      |                             |                          |              |              |            |          |                 |               |                 |                  |               |               |           |               |           |   |

 Bill Registration screen pop-up as a new window: Select/click Register New Bill option and then click "Go" button

| 🥔 Bill Registration - SAP NetWeaver Porta            | I - Internet Explorer                                             |
|------------------------------------------------------|-------------------------------------------------------------------|
| https://eprocd.bokarosteel.sailbsl.in:44             | 4/irj/portal?NavigationTarget=ROLES%3A%2F%2Fportal_content%2Fsrm_ |
| Bill Registration                                    |                                                                   |
|                                                      |                                                                   |
| Invoice Submissi                                     | on                                                                |
| Selection Options                                    |                                                                   |
| Register New Bill     Display Submitted Bill Details |                                                                   |
| Go                                                   |                                                                   |

5. In the Invoice Submission screen Purchase Order No is to be put in PO No field

| ation - SAP NetWeaver I            | Portal - Intern         | net Explorer  |                 |                      |                          |                                                          |                                |
|------------------------------------|-------------------------|---------------|-----------------|----------------------|--------------------------|----------------------------------------------------------|--------------------------------|
| cd.bokarosteel. <b>sailbsl.</b>    | <b>in</b> :444/irj/port | tal?Navigatio | nTarget=ROLE:   | S%3A%2F%2Fportal_cor | ntent%2Fsrm_sail%2Fcom.s | p.pct.srm.srm70%2FCustom%2FRoles%2FR_BSL_Bidder%2Fcom.sa | ap.pct.srm.gp.ro_bi 🖀 Steel Au |
|                                    |                         |               |                 |                      |                          |                                                          | H                              |
|                                    |                         |               |                 |                      |                          |                                                          |                                |
| ce Submis                          | ssion                   |               |                 |                      |                          |                                                          |                                |
|                                    |                         |               |                 |                      |                          |                                                          |                                |
| y Your Bill Detail                 | s                       |               |                 |                      |                          |                                                          |                                |
| Bill Submiss on Numbe              | r: 10000008             | 57            |                 |                      |                          |                                                          |                                |
| PONO                               | .c.                     |               |                 |                      |                          |                                                          |                                |
| - Invoice/Bill No                  |                         |               |                 |                      |                          |                                                          |                                |
| * Invoice/Bill Date                | 3:                      | 1000          |                 |                      |                          |                                                          |                                |
| <ul> <li>Invoice Amoun</li> </ul>  |                         | 0.00          |                 |                      |                          |                                                          |                                |
| Bill Type(First Bill               | .):                     |               |                 |                      |                          |                                                          |                                |
| State (Place of Supply             | ):                      |               |                 |                      |                          | _                                                        |                                |
|                                    | Select G                | R No.(Use C   | RL button for n | nultiple selection)  |                          |                                                          |                                |
|                                    | ES GR N                 | V0 \P         | GR Date         | Challan No           | Challan Date             |                                                          |                                |
|                                    |                         |               |                 |                      |                          | -                                                        |                                |
|                                    |                         |               |                 |                      |                          | -                                                        |                                |
|                                    |                         |               |                 |                      |                          | -                                                        |                                |
|                                    |                         |               |                 |                      |                          |                                                          |                                |
|                                    |                         |               |                 |                      |                          |                                                          |                                |
|                                    |                         |               |                 |                      |                          |                                                          |                                |
|                                    |                         |               |                 |                      |                          |                                                          |                                |
|                                    |                         |               |                 |                      |                          |                                                          |                                |
| Select GR No                       | .:                      |               |                 |                      |                          |                                                          |                                |
| Payment Terr                       | n:                      |               |                 |                      |                          |                                                          |                                |
| Vendor Code                        | e:                      |               |                 |                      |                          |                                                          |                                |
| Section Cod                        | e:                      |               |                 |                      |                          |                                                          |                                |
| Currence                           | y:                      |               |                 |                      |                          |                                                          |                                |
| GSTN                               | 4:                      |               |                 |                      |                          |                                                          |                                |
| Vendor Class<br>Bank Account Numbe | s:<br>                  |               |                 |                      |                          |                                                          |                                |
| Name of Ba                         | nk:                     |               |                 |                      |                          |                                                          |                                |

6. Put 10 digit PO No and then press Enter button

| Bill Registration         |      |                     |                     |                |              |  |
|---------------------------|------|---------------------|---------------------|----------------|--------------|--|
|                           |      |                     |                     |                |              |  |
| Invoice Submiss           | sio  | n                   |                     |                |              |  |
|                           |      |                     |                     |                |              |  |
| Specify Your Bill Details |      |                     |                     |                |              |  |
| Bill Submission Number:   | 1000 | 0000087             |                     |                |              |  |
| * PO No.:                 | 451  | 0046068 ×           | SO                  |                |              |  |
| * Invoice/Bill No.:       |      |                     | GST e-invo          | ice: 🗇         |              |  |
| * Invoice/Bill Date:      |      | <b>E</b> 2          |                     |                |              |  |
| * Invoice Amount:         |      | 0.00                |                     |                |              |  |
| Bill Type(First Bill):    |      | •                   |                     |                |              |  |
| State (Place of Supply):  |      | D                   |                     |                |              |  |
|                           | Se   | elect GR No.(Use C1 | RL button for multi | ple selection) |              |  |
|                           | ₽    | GR No 💡             | GR Date             | Challan No     | Challan Date |  |
|                           |      |                     |                     |                |              |  |
|                           |      |                     |                     |                |              |  |
|                           |      |                     |                     |                |              |  |
|                           |      |                     |                     |                |              |  |
|                           |      |                     |                     |                |              |  |
|                           |      |                     |                     |                |              |  |
|                           |      |                     |                     |                |              |  |

- A. Required PO relevant fields auto-populate in the screen along with the list of GRs of that PO
- B. Following are to be filled:
  - a. Invoice/Bill No Invoice no to be put here

- b. Invoice/Bill Date Invoice Date to be put here (date format DD.MM.YYYY or date can be selected from Search option in Calendar there)
- c. Invoice Amount Invoice Amount to be put here
- d. State (Place of Supply): To be selected from Search option there

| Invoice Submis                        | sion               |             |                 |                    |              |   |                            |  |
|---------------------------------------|--------------------|-------------|-----------------|--------------------|--------------|---|----------------------------|--|
| pecify Your Bill Details              | ;                  |             |                 |                    |              |   |                            |  |
| Bill Submission Number:               | 100000083          |             |                 |                    |              |   |                            |  |
| * PO No.:                             | 4510046068         |             |                 |                    |              |   |                            |  |
| * Invoice/Bill No.:                   | 8986872335         |             |                 |                    |              |   |                            |  |
| * Invoice/Bill Date:                  | 03.01.2022         | <b>D</b>    |                 |                    |              |   |                            |  |
| * Invoice Amount:                     | 200                | 100.00      |                 |                    |              |   |                            |  |
| Dill Turs (First Dill)                | Vee -              |             |                 |                    |              |   |                            |  |
| Diii Type(First Diii).                | 163                |             |                 |                    |              |   |                            |  |
| State (Place of Supply):              |                    | ra Prades   | h               |                    |              |   |                            |  |
|                                       | Select GR N        | .(Use CTI   | RL button for m | ultiple selection) |              |   |                            |  |
|                                       | GR No              | F           | GR Date         | Challan No         | Challan Date |   | Single GR is selected here |  |
|                                       | 50061538           | 50          | 09.05.2018      | WB5511000219       | 22.03.2018   |   | C C                        |  |
| · · · · · · · · · · · · · · · · · · · | 50066063           | 82          | 10.12.2018      | 001990000056       | 11.09.2018   |   |                            |  |
|                                       |                    |             |                 |                    |              |   |                            |  |
|                                       |                    |             |                 |                    |              |   |                            |  |
|                                       |                    |             |                 |                    |              |   |                            |  |
|                                       |                    |             |                 |                    |              |   |                            |  |
|                                       |                    |             |                 |                    |              |   |                            |  |
|                                       |                    |             |                 |                    |              |   |                            |  |
|                                       |                    |             |                 |                    |              | - |                            |  |
| 0-1                                   |                    |             |                 |                    |              |   |                            |  |
| Payment Term:                         | M001 ( 100% a      | nainst GR   | )               |                    |              |   |                            |  |
| Vendor Code:                          | 100007             | junior or c | ,               |                    |              |   |                            |  |
| Vendor Name:                          | PRII               |             |                 |                    |              |   |                            |  |
| Section Code:                         | PURC               |             |                 |                    |              |   |                            |  |
| Currency:                             | INR                |             |                 |                    |              |   |                            |  |
| Vendor Class:                         | 21MA               |             |                 |                    |              |   |                            |  |
| Bank Account Number:                  | 066 30             |             |                 |                    |              |   |                            |  |
| Name of Bank                          | : DEU . J.J. IE B/ | NK          |                 |                    |              |   |                            |  |
| Remarks                               | TESTING REM        | ARKS BY     | VENDOR          |                    |              |   |                            |  |

# C. Multiple selection of GRs:

If the subject invoice relates to more than one GR then Multiple GRs can be selected using CTRL button

Sample screen:

|            | ED. | GR NO      | GR Date    | Challan No     | Challan Date |        |
|------------|-----|------------|------------|----------------|--------------|--------|
| <b>_</b> ` |     | 5007425617 | 23.01.2020 | JHCCCCCCT      | 21.01.2020   |        |
|            |     | 5007425650 | 23.01.2020 | AHCCOCCCCCC (  | 21.01.2020   |        |
|            |     | 1          | Multiple G | Rs are selecte | ed (here tw  | o GRs) |

- D. Check following Vendor Info(as available in BSL Vendor master against given Vendor code) as showing in the screen:
  - a. GSTN
  - b. Bank Account Number
  - c. Bank Name

| Vendor Name:         | PRIME TECHNOLOGIES INDIA PVT LT |
|----------------------|---------------------------------|
| Section Code:        | PURC                            |
| Currency:            | INR                             |
| GSTN:                | 27A1ZF                          |
| Vendor Class:        |                                 |
| Bank Account Number: | 06                              |
| Name of Bank:        | DEGREGHE BANK                   |

# Attaching Digitally signed Invoice pdf:

- a. Digitally signed pdf of Invoice is to be attached mandatorily
- b. Other Documents, if required can be attached

## Create Attachment:

i) Click on Browse

- ii) Select required local file from your PC/Laptop (Name of file in your PC/Laptop to be done appropriately i.e Invoice document in your computer folder is to be named as Invoice)
- iii) Type File Brief Name

|      | iv) Clic                           | k on Attao      | ch Button    |            |            |            |            |            |   |          |   |  |  |  |
|------|------------------------------------|-----------------|--------------|------------|------------|------------|------------|------------|---|----------|---|--|--|--|
|      | Dank Acc                           | Name of Bank: I | DEUTSCHE BAN | к          |            |            |            |            |   |          |   |  |  |  |
|      | Remarks: TESTING REMARKS BY VENDOR |                 |              |            |            |            |            |            |   |          |   |  |  |  |
| Cree | te Attachment De                   | eaription:      |              | Browse     |            |            |            |            |   | M Attach | 1 |  |  |  |
| At   | tachment List                      |                 |              | Diowse     |            |            |            |            |   |          | J |  |  |  |
| ដែ   | Ì                                  |                 |              |            |            |            |            |            |   |          |   |  |  |  |
| ₽    | File Name                          | Description     | Created By   | Created On | Created At | Changed By | Changed On | Changed At |   |          |   |  |  |  |
|      | Invoice                            | test-1          | V100         | 31.01.2022 | 16:24:20   |            | 31.01.2022 | 16:24:20   |   |          |   |  |  |  |
|      | Certf                              | test-           | V1000077009  | 31.01.2022 | 16:24:40   |            | 31.01.2022 | 16:24:40   |   |          |   |  |  |  |
|      |                                    |                 |              |            |            |            |            |            |   |          |   |  |  |  |
|      |                                    |                 |              |            |            |            |            |            |   |          |   |  |  |  |
|      |                                    |                 |              |            |            |            |            |            | - |          |   |  |  |  |

## E. Confirm Declaration submission:

Following Declarations are to be confirmed by checking the tick box,

Few of them are mandatory - To be ticked and confirmed (Bill will not be submitted without confirming these) Few of them are optional - Required to be ticked and confirmed as per case

| I declare that the Invoice submitted is true and correct as per best of my       | knowledge                           |
|----------------------------------------------------------------------------------|-------------------------------------|
| I confirm that the TAX INVOICES are Digitally Signed                             |                                     |
|                                                                                  |                                     |
| Tax Invoice No is same as Tax Invoice Number mentioned in GSTR-1                 |                                     |
| E-Mandate and Test Payment of Re.1 has been received                             |                                     |
| GSTIN in Invoice is same as GSTIN mentioned in PO                                |                                     |
| Same Tax Invoice no and Date uploaded in GSTR-2B as mentioned in T               | ax Invoice submitted for processing |
| SD/BG submitted to BSL as per PO (wherever applicable)                           |                                     |
| Performance certificate if applicable attached herewith                          |                                     |
| Third Party Test Certificate as Per PO if applicable attached herewith           |                                     |
| Signed SES copy attached (If application / service invoice)                      |                                     |
| The Object even with a CODM there have been in a Constitution of the best of the | uantity                             |

### F. Bill Submission:

9.1 Click on Submit button after doing all above entries and confirming all required declarations

## G. Email alert :

Once bill submission is completed you will also be informed through mail with following content "You have successfully submitted your invoice and your bill submission no is 1000000083.

### H. Viewing Submitted Bill

Select Display Submitted Bill In Bin Registration selection screen and put Bill Submission No there

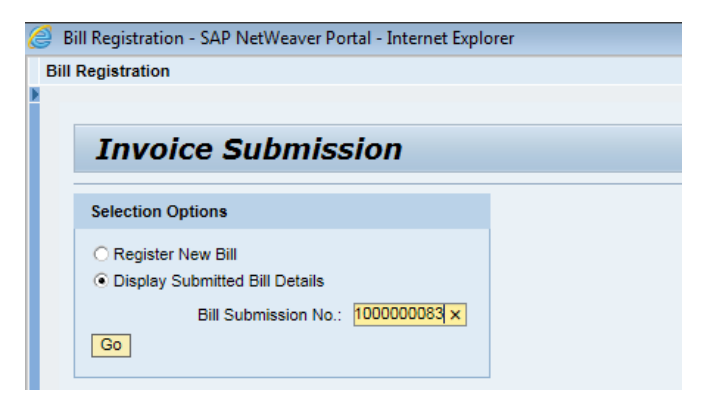

| Bill Registration - SAP NetWeaver Po | ortal - Internet Explorer                       |                    |                  |              |     |  |  |  |  |  |  |
|--------------------------------------|-------------------------------------------------|--------------------|------------------|--------------|-----|--|--|--|--|--|--|
| Registration                         |                                                 |                    |                  |              |     |  |  |  |  |  |  |
| Invoice Submis                       | en - SAP NetWeaver Portal - Internet Explorer n |                    |                  |              |     |  |  |  |  |  |  |
| pecify Your Bill Details             | 5                                               |                    |                  |              |     |  |  |  |  |  |  |
| Bill Submission Number:              | 100000083                                       |                    |                  |              |     |  |  |  |  |  |  |
| PO No.:                              | 4510046068                                      |                    |                  |              |     |  |  |  |  |  |  |
| Invoice/Bill No.:                    |                                                 |                    |                  |              |     |  |  |  |  |  |  |
| Invoice/Bill Date:                   | 03.01.2022                                      |                    |                  |              |     |  |  |  |  |  |  |
| Invoice Amount:                      | 200,000.00                                      |                    |                  |              |     |  |  |  |  |  |  |
| State (Place of Supply):             | 01 Andra Pradesh                                |                    |                  |              |     |  |  |  |  |  |  |
| crate (Frace of coppy).              | Select GR No.(Use C                             | TRL button for mul | tiple selection) |              |     |  |  |  |  |  |  |
|                                      | W GR No                                         | GR Date            | Challan No       | Challan Date |     |  |  |  |  |  |  |
|                                      | 5006153850                                      | 09.05.2018         | WB5511000219     |              |     |  |  |  |  |  |  |
|                                      |                                                 |                    |                  |              |     |  |  |  |  |  |  |
|                                      |                                                 |                    |                  |              |     |  |  |  |  |  |  |
|                                      |                                                 |                    |                  |              |     |  |  |  |  |  |  |
|                                      |                                                 |                    |                  |              |     |  |  |  |  |  |  |
|                                      |                                                 |                    |                  |              |     |  |  |  |  |  |  |
|                                      |                                                 |                    |                  |              |     |  |  |  |  |  |  |
|                                      |                                                 |                    |                  |              |     |  |  |  |  |  |  |
| Select GR No.:                       |                                                 |                    |                  |              | -   |  |  |  |  |  |  |
| Payment Term:<br>Vendor Code:        | 1000071309                                      |                    |                  |              |     |  |  |  |  |  |  |
| Vendor Name:                         | 1000011000                                      | π                  | .т               |              |     |  |  |  |  |  |  |
| Section Code:                        | PURC                                            |                    |                  |              |     |  |  |  |  |  |  |
| GSTN:                                | 2                                               |                    |                  |              |     |  |  |  |  |  |  |
| Vendor Class:                        |                                                 |                    |                  |              |     |  |  |  |  |  |  |
| Bank Account Number:<br>Name of Bank | C DEU                                           |                    |                  |              |     |  |  |  |  |  |  |
| Remarks:                             | TESTING REMARKS E                               | Y VENDOR           |                  |              |     |  |  |  |  |  |  |
|                                      |                                                 |                    |                  |              | _   |  |  |  |  |  |  |
| ) 💽 🍯 🖸                              | ) 📋 🤇                                           |                    |                  | <u> </u>     | 400 |  |  |  |  |  |  |

| Registration  Registration  Re                                                                                                    | rgitzaion view of celes (000071309)<br>Vendor Laine<br>Payment Tenni<br>Payment Jenni<br>Payment Jenni                                                                                                    | Bill Regis | tration - SAP NetWeaver Po     | ortal - Internet Exp  | plorer           |                |                  |               |                   |                                                       | -    |
|----------------------------------------------------------------------------------------------------|----------------------------------------------------------------------------------------------------|------------|--------------------------------|-----------------------|------------------|----------------|------------------|---------------|-------------------|-------------------------------------------------------|------|
| Select CR No   Pymont Time   Window Coxing   Window Coxing   Coxing Coxing   Coxing Coxing Coxing   Coxing Coxing Coxing   Coxing Coxing Coxing   Coxing Coxing Coxing Coxing   Coxing Coxing Co                                                                                                    | Select DR No     Payment Tume   Payment Tume   Payment Tume   Payment Tume   Particle   Particle   Par                                                                                                    | I Registr  | ation                          |                       |                  |                |                  |               |                   | History_ B                                            | Jack |
| Sket GR No:<br>Wendow Kaas<br>Wendow Kaas<br>Wendow Kaas<br>Sket GR No:<br>Wendow Kaas<br>Wendow Kaas<br>Wendo                                                                                                    | Select 08 /r or     Bis det 03 /r or     Set bis dots        Set bis dots   Set bis dots   Set bis dots   Set bis dots   Set bis dots   Set bis dots   Set bis dots     Set bis dots                                                                                                    |            |                                | -                     |                  |                |                  |               |                   |                                                       |      |
| Payment Terms:<br>Vendor Case:<br>Userion Cose:<br>Userion Cose:<br>Us                                                                                                    | Payment Time:   Payment Time:   Vendor Name:   Decision Cole:   PROBLEMINE:   Decision Cole:   Prest:   Decision Cole:   Prest:   Decision Cole:   Decision Cole: <t< th=""><th></th><th>Select GR No.:</th><th></th><th></th><th></th><th></th><th></th><th></th><th></th><th></th></t<>                                                                                                    |            | Select GR No.:                 |                       |                  |                |                  |               |                   |                                                       |      |
| Vendor Vanis i Lucur 1.303<br>Vendor Vanis i Lucur 1.303<br>Settin Loca i PURC<br>Gurency I, NR<br>GSTN: 2<br>Vendor Class:<br>Berk Account Number: Di<br>Berk Account Number: Di<br>Berk A                                                                                                    | Wendor Name   Wendor Name   Selian Coke   PURC   Currency: INR   Bink Account Numer: E   Benk Account Name: E   Benk Account Name: E <t< th=""><th></th><th>Payment Term:</th><th>1000071000</th><th></th><th></th><th></th><th></th><th></th><th></th><th></th></t<>                                                                                                    |            | Payment Term:                  | 1000071000            |                  |                |                  |               |                   |                                                       |      |
| Version loss     Version     Version                                                                                                    | I escinto Core PUPC   Currency: IR   SSTN: 2   I escinto Core PUPC   SSTN: 2   I escinto Core PUPC   Name of Escinto Core PUPC   Name of Escinto Core PUPC   Name of Escinto Core PUPC   Name of Escinto Core PUPC   Name of Escinto Core PUPC   Name of Escinto Core PUPC   Name of Escinto Core PUPC   Name of Escinto Core PUPC   Name of Escinto Core PUPC   VitoDO071300 31 01 2022   1 escinto Core PUPC   VitoDO071300 31 01 2022   1 escinto Core PUPC   VitoDO071300 31 01 2022   1 escinto Core PUPC   VitoDO071300 31 01 2022   1 escinto Core PUPC   VitoDO071300 31 01 2022   1 escinto Core PUPC   1 escinto Core PUPC <td></td> <td>Vendor Code:</td> <td>1000071309</td> <td></td> <td>A DAG</td> <td><b>T</b></td> <td></td> <td></td> <td></td> <td></td>                                                                                                    |            | Vendor Code:                   | 1000071309            |                  | A DAG          | <b>T</b>         |               |                   |                                                       |      |
| Image: Signed Signed                                                                                                    |                                                                                                    |            | Section Code:                  | PURC                  |                  | AFVI           |                  |               |                   |                                                       |      |
| OSTR: 2         Vendor Class:         Berk Account Number:         Name of Bask:         Name of Dask:         Extendement Isin           Intercent Isin           Intercent Isin       Intercent Isin           Intercent Isin           Intercent Isin           Intercent Isin       Intercent Isin       Intercent I                                                                                                    | OSTR 2   Work Class   Bit Account Number   Remarks: TESTING REMARKS BY VENDOR   Testing Class   Remarks: TESTING REMARKS BY VENDOR   I Addach   Identified Remarks: Testing Remarks: Testing Remarks                                                                                                    |            | Currency:                      | INR                   |                  |                |                  |               |                   |                                                       |      |
| Vendor Class:<br>Bare colles:<br>Bare colles:<br>Rame de la bolice e submitted is fue and or enter de la fue de la fue de                                                                                                    | Verdior Class:   Buck Account Music:   Buck Account Music:                                                                                                    |            | GSTN:                          | 2                     |                  |                |                  |               |                   |                                                       |      |
| Bark Account Number 02 Bark Account Number 02 Bark Account Number 0                                                                                                    | Bish: At-Court Number: Courter to Courter to                                                                                                    |            | Vendor Class:                  |                       |                  |                |                  |               |                   |                                                       |      |
| Remistric     Tell but bit is provide     Remistric     Tablement List     Tablement List                                                                                                    | I valid U alla U dell   Remaix   Terminix   Terminix <tr< th=""><th></th><th>Bank Account Number:</th><th>06</th><th></th><th></th><th></th><th></th><th></th><th></th><th></th></tr<>                                                                                                    |            | Bank Account Number:           | 06                    |                  |                |                  |               |                   |                                                       |      |
| Create Attachment Description                                                                                                    | teste Attachment Description:                                                                                                    |            | Name of Bank                   | TESTING REM           |                  | DOR            |                  |               |                   |                                                       |      |
| Attachment Description:                                                                                                    | Attachment List                                                                                                    |            | rtemarks:                      | TESTING REMA          |                  |                |                  |               |                   |                                                       |      |
| Taketschwent Lescription                                                                                                    | take Antennee Description to growse. At Attach<br>Attachment List<br>Technome Case Attach<br>Attachment List<br>Technome Case Attach<br>Attachment List<br>Technome Case Attach<br>Attach<br>A |            |                                |                       |                  |                |                  |               |                   |                                                       |      |
| Attachment List         B       File Name       Description       Created At       Changed On       Changed On       Changed On       Changed At       Image: Changed Distribution         B       File Name       V1000071309       31.0.2022       16.24.20       15.0.1022       16.24.20         V1000071309       31.0.12022       16.24.20       31.0.1022       16.24.20       Image: Changed Distribution       Image: Changed Distribution         I       Image: Changed Distribution       V1000071309       31.0.12022       16.24.20       Image: Changed Distribution       Image: Changed Distribution       Image: Change: Changed Distribution       Image: Change: Change: C                                                                                                    | Attachment List         Image: Provide and Provide and Provide And Provide And Provide And Provide And Provide And Provide And Pr                                                                                                    | Freate J   | Attachment Description:        |                       | Browse           |                |                  |               |                   | () Attach                                             |      |
| Per Name     Per Vi000071309     31.01.202     16.24.4     101.022     16.24.4     101.022     16.24.4     101.022     16.24.4     101.022     16.24.4     101.022     16.24.4     101.022     16.24.4     101.022     16.24.4     101.022     16.24.4     101.022     16.24.4     101.022     16.24.4     101.022     16.24.4     101.022     16.24.4     101.022     16.24.4     101.022     16.24.4     101.022     16.24.4     101.022     16.24.4     101.022     16.24.4     101     101     10     10      10      101     10      10      10      10      10      10      10      10      10      10      10      10      10      10      10      10      10      10      10      10      10      10      10      10      10      10      10      10      10      10      10      10      10      10      10      10      10      10      10      10      10      10      10      10      10      10      10      10      10      10      10      10      10      10      10      10      10      10      10      10      10      10      10      10      10      10      10      10      10      10      10      10      10      10      10      10      10      10      10      10      10      10      10      10      10      10      10      10      10      10      10      10      10      10      10      10      10      10      10      10      10      10      10      10      10      10      10      10      10      10      10      10      10      10      10      10      10      10      10      10      10      10      10      10      10      10      10      10      10      10      10      10      10      10      10      10      10      10      10      10      10      10      10      10      10      10      10      10      10      10      10      10      10      10      10      10      10      10      10      10      10      10      10      10      10      10      10      10      10      10      10      10      10      10      10      10      10      10      10      10      10      10      10      10      10      10      10      10      10      10      10                                                                                                     | Image: Second product of Cented Dy       Cented Dy                                                                                                    | Attacl     | nment List                     |                       |                  |                |                  |               |                   |                                                       |      |
| Pie Name       Description       Created At       Changed At       Changed At <td>Bit Name       Description       Created Ap       Created Ap       Changed Ap       Changed Ap         Invoice       V1000071300       31 01 2022       16 24 20       31 01 2022       16 24 20         Invoice       V1000071300       31 01 2022       16 24 20       31 01 2022       16 24 20         Invoice       Invoice       Invoice       Invoice       Invoice       Invoice       Invoice         Invoice       Invoice       Invoice       Invoice       Invoice       Invoice       Invoice       Invoice         Invoice       Invoice       Invoice       Invoice       Invoice       Invoice       Invoice       Invoice       Invoice         Invoice       Invoice       &lt;</td> <td></td> <td></td> <td></td> <td></td> <td></td> <td></td> <td></td> <td></td> <td></td> <td></td> | Bit Name       Description       Created Ap       Created Ap       Changed Ap       Changed Ap         Invoice       V1000071300       31 01 2022       16 24 20       31 01 2022       16 24 20         Invoice       V1000071300       31 01 2022       16 24 20       31 01 2022       16 24 20         Invoice       Invoice       Invoice       Invoice       Invoice       Invoice       Invoice         Invoice       Invoice       Invoice       Invoice       Invoice       Invoice       Invoice       Invoice         Invoice       Invoice       Invoice       Invoice       Invoice       Invoice       Invoice       Invoice       Invoice         Invoice       Invoice       <                                                                                                    |            |                                |                       |                  |                |                  |               |                   |                                                       |      |
| Introduce         V1000071309         31.01.2022         16.24.20         31.01.2022         16.24.20           V1000071309         31.01.2022         16.24.40         31.01.2022         16.24.40           V1000071309         31.01.2022         16.24.40         31.01.2022         16.24.40           V1000071309         31.01.2022         16.24.40         31.01.2022         16.24.40           V1000071309         31.01.2022         16.24.40         31.01.2022         16.24.40           V1000071309         V1000071309         31.01.2022         16.24.40         31.01.2022           V1000071309         V1000071309         V1000071309         V1000071309         V1000071309           V1000071309         V1000071309         V1000071309         V1000071309         V1000071309           V1000071309         V1000071309         V1000071309         V1000071309         V1000071309           V1000071309         V1000071309         V1000071309         V1000071309         V1000071309           V1000071309         V1000071309         V1000071309         V1000071309         V1000071309           V1000071309         V1000071309         V1000071309         V1000071309         V1000071309           V1000071409         V101005107         V1000071309                                                                                                    | Impoint         V1000071303         31 01.2022         16 24 20         31 01.2022         16 24 40           V1000071303         31 01.2022         16 24 40         31 01.2022         16 24 40           V1000071303         31 01.2022         16 24 40         31 01.2022         16 24 40           V1000071303         31 01.2022         16 24 40         31 01.2022         16 24 40           V1000071303         31 01.2022         16 24 40         31 01.2022         16 24 40           V1000071303         31 01.2022         16 24 40         31 01.2022         16 24 40           V1000071303         31 01.2022         16 24 40         31 01.2022         16 24 40           V1000071303         31 01.2022         16 24 40         31 01.2022         16 24 40           V1000071303         31 01.2022         16 24 40         31 01.2022         16 24 40           V1000071303         31 01.2022         16 24 40         16 24 40         16 24 40           V1000071303         31 01.2022         16 24 40         16 24 40         16 24 40           V1000071303         10 10 2021         10 10 401         10 10 401         10 10 401           State state of the lost of the lost of the lost of the lost of the lost of the lost of the lost of the lost of the lost of the lo                                                                                                    | 🚯 Fil      | e Name Description             | Created By            | Created On       | Created At     | Changed By       | Changed On    | Changed At        |                                                       |      |
| Invoice       V1000071309       31 01 2002       16 24 40       31 01 2002       16 24 40         If decise that the Invoice submitted is true and correct as per board       If a confirm that the TAX INVOICES are Digitally Signed       Image: Confirm that the TAX INVOICES are Digitally Signed         If deciser that the Invoice submitted is true and correct as per board       Image: Confirm that the TAX INVOICES are Digitally Signed       Image: Confirm that the TAX INVOICES are Digitally Signed         If deciser that the Invoice submitted is true and correct as per board       Image: Confirm that the TAX INVOICES are Digitally Signed       Image: Confirm that the TAX INVOICES are Digitally Signed         If deciser that the Invoice submitted is true and correct as per board       Image: Confirm that the TAX INVOICES are Digitally Signed       Image: Confirm that the TAX INVOICES are Digitally Signed         If a confirm that the Intervent applicable attached herewith       Image: Confirm that the TAX INVOICES are Digitally Signed       Image: Confirm that the TAX INVOICES are Digitally Signed         If a confirm that the Intervent applicable attached herewith       Image: Confirm that the Intervent applicable attached herewith       Image: Confirm that the TAX INVOICES are Digitally Signed         If a confirm that the Intervent applicable attached herewith       Image: Confirm that the Intervent applicable attached herewith       Image: Confirm that the Intervent applicable attached herewith         If a confirm that the Intervent applicable attached herewith       Image: Confirm that the Interve                                                                                                    | Involve       V1000071308       31 01 2022       16 24 40       31 01 2022       16 24 40         Involve       Involve       Involve       Involve       Involve       Involve         Idecker that the Involve submitted is true and correct as per best of my knowledge       Involve       Involve       Involve         I decker that the Involve submitted is true and correct as per best of my knowledge       Involve       Involve       Involve         I decker that the Involve submitted is true and correct as per best of my knowledge       Involve       Involve       Involve         I decker that the Involve submitted is true and correct as per best of my knowledge       Involve       Involve       Involve         I decker that the Involve submitted is true and correct as per best of my knowledge       Involve holes are as Tax Ninvolve in GSTR-1       Involve holes are as Tax Ninvolve in GSTR-1         EVALUATE The Payment of Ret. These been received       GSTR-1       Involve holes are as GSTR Ninvolve added in GSTR-2B as mentioned in Tax Involve submitted for processing       SUBG submitted to BSL as per PO (wherever applicable)         Submitted to BSL as per PO (wherever applicable)       Involve holes as per PO (if applicable attached herewith         Speed SES copy uttached (if applicable involve)       Involve holes as per PO (if applicable attached herewith         Speed SES copy uttached (if applicable submitted for shord quantity       Involve holes as per                                                                                                    |            |                                | V1000071309           | 31.01.2022       | 16:24:20       |                  | 31.01.2022    | 16:24:20          |                                                       |      |
| Image: Image:                                                                                                    | Idealar that the Invoice submitted is true and correct as per best of my knowledge       In confirm that the TAX NNOICES are Digitally Signed         Idealar that the Invoice submitted is true and correct as per best of my knowledge       In confirm that the TAX NNOICES are Digitally Signed         Idealar that the Invoice submitted is true and correct as per best of my knowledge       In confirm that the TAX NNOICES are Digitally Signed         Tax Invoice No is same as Tax Invoice No is a mentioned in GSTR-1       EMandate and Test Payment of Re. 1 has been received         Soft Ni Invoice is same as GSTN Invoice In GSTR-2       EMandate and Test Payment of Re. 1 has been received         Soft Ni Invoice is same as GSTN Invoice In GSTR-2       EMandate and Test Payment of Re. 1 has been received         Soft Ni Invoice Is same as GSTN Invoice In GSTR-2       EMandate and Test Payment of Re. 1 has been received         Soft Ni Invoice Is same as GSTN Invoice In GSTR-2       EMandate and Test Payment of Re. 1 has been received         Soft Soft Invoice Is a same as Tax Invoice In GSTR-2       EMandate and Test Payment of Receiver applicable         Soft Soft Invoice II applicable of IS Soft Or Invoice II applicable of Isoft Payment of Receiver applicable       Invoice II applicable attached herewith         Soft Invoice II applicable I applicable I applicable of Isoft Quantity       Inited Party Test Certificate as Per PO (I applicable attached herewith         Soft I applicable I applicable I applicable I applicable I applicable attached Interwith       Inited Party Test Certificate as Per PO                                                                                                    |            | Invoice                        | V1000071309           | 31.01.2022       | 16:24:40       |                  | 31.01.2022    | 16:24:40          |                                                       |      |
| I declare that he invoice submitted is true and correct as per best of my knowledge       I confirm that the TAX INVOICES are Digitally Signed         I declare that he invoice submitted is true and correct as per best of my knowledge       I confirm that the TAX INVOICES are Digitally Signed         Original copy along with DBI Submission Acknowledgement is being sent       I confirm that the TAX INVOICES are Digitally Signed         Original copy along with DBI Submission Acknowledgement is being sent       I confirm that the TAX INVOICES are Digitally Signed         Original copy along with DBI Submission Acknowledgement is being sent       I confirm that the TAX INVOICES are Digitally Signed         Original copy along with DBI Submission Acknowledgement is being sent       I confirm that the TAX INVOICES are Digitally Signed         Original copy along with DBI Submission Acknowledgement is being sent       I confirm that the TAX INVOICES are Digitally Signed         Original copy along with DBI Submission Acknowledgement is being sent       I confirm that the TAX INVOICES are Digitally Signed         Original copy along with DBI Submission Acknowledgement is being sent       I confirm that the TAX INVOICES are Digitally Signed         Original copy along with DBI Submission Acknowledgement is being sent       I confirm that the TAX INVOICES are Digitally Signed         Original copy along Acknowledgement is being sent       I confirm that the TAX INVOICES are Digitally Signed         Original copy along Acknowledgement is being sent       I confirm that the TAX INVOICES are Digitally alon                                                                                                    | Ideal and the invoke submitted is true and correct as per bear of my knowledge       I confirm that the TAX INVOICES are Digitally Signed         Ideal and the invoke submitted is true and correct as per bear of my knowledge       I confirm that the TAX INVOICES are Digitally Signed         Original corry show MBI BI Submitsion Acknowledgement is being sent       I confirm that the TAX INVOICES are Digitally Signed         Stars Tax Invoke For burber mentioned in GSTR-1       I confirm that the TAX INVOICES are Digitally Signed         Stars Tax Invoke For burber mentioned in GSTR-1       I confirm that the TAX INVOICES are Digitally Signed         Stars Tax Invoke For burber mentioned in GSTR-1       I confirm that the TAX INVOICES are Digitally Signed         Stars Tax Invoke For and Deteroided in GSTR-2       I confirm that the TAX INVOICES are Digitally Signed         For Stars Tax Invoke For and Deteroided in GSTR-1       I confirm that the TAX INVOICES are Digitally Signed         For Stars Tax Invoke For and Deteroided in GSTR-1       I confirm that the TAX INVOICES are Digitally Signed         For Stars Tax Invoke For and Deteroided in GSTR-1       I confirm that the TAX INVOICES are Digitally Signed         For Stars Tax Invoke For and Deteroided in GSTR-1       I confirm that the TAX INVOICES are Digitally Signed         Signed SES cory starshed (If applicatio attached herewith Signed SES cory starshed (If applicatio I service Invoke)       I confirm tax Invoke Invoke Invoke)         For Short quantity of GRN than Invoke , Credit Nete submitted for short quan                                                                                                    |            |                                |                       |                  |                |                  |               |                   |                                                       |      |
| I declare that the Invoice submitted is true and correct as per best of my knowledge       I confirm that the TAX INVOICES are Digitally Signed         I declare that the Invoice submitted is true and correct as per best of my knowledge       I confirm that the TAX INVOICES are Digitally Signed         I declare that the Invoice submitted is true and correct as per best of my knowledge       I confirm that the TAX INVOICES are Digitally Signed         I declare that the Invoice submitted is true and correct as per best of my knowledge       I confirm that the TAX INVOICES are Digitally Signed         I declare that the Invoice is same as Tax Invoice Number mentioned in OSTR-1       I confirm that the TAX INVOICES are Digitally Signed         I deflare that the Invoice is same as Tax Invoice Submitted for processing       I confirm that the TAX INVOICES are Digitally Signed         I deflare that the Invoice is same as Date uploaded in OSTR-1       I confirm that the TAX INVOICES are Digitally Signed         I deflare that the Invoice is same as Tax Invoice submitted for processing       I confirm that the TAX INVOICES are Digitally Signed         I deflare that the Invoice is same as Date uploaded in OSTR-1       I confirm that the TAX INVOICES are Digitally Signed         I deflare that the Invoice is same as Tax Invoice submitted for processing       I confirm that the TAX INVOICES are Digitally Signed         I deflare that the Invoice is of Confirm that the Invoice is submitted or processing       I confirm that the TAX INVOICES are Digitally Signed         I deflare that the Invoice is of Confirm t                                                                                                    | I declare that the Invoice submitted Is true and correct as per beat of my knowledge       I confirm that the TAX INVOICES are Digitally Signed         Original copy along with Bit Submission Acknowledgement is being sent       I confirm that the TAX INVOICES are Digitally Signed         True invoice is same as Tax Invoice Number mentioned in GSTR-1       I confirm that the TAX INVOICES are Digitally Signed         Staff and market and Test Payment of Re1 thas been received       I confirm that the TAX INVOICES are Digitally Signed         Staff and market and Test Payment of Re1 thas been received       I confirm that the TAX INVOICES are Digitally Signed         Staff and market and Test Payment of Re1 thas been received       I confirm that the TAX INVOICES are Digitally Signed         Staff and true of Re1 thas been received       I confirm that the TAX INVOICES are Digitally Signed         Staff and the original Data Updated in GSTR-2       I confirm that the TAX INVOICES are Digitally Signed         Staff and the original Data Updated in GSTR-2       I confirm that the TAX INVOICES are Digitally Signed         Staff and the original Data Updated in GSTR-2       I confirm that the TAX INVOICES are Digitally Signed         Staff and the original Data Updated in GSTR-2       I confirm that the TAX INVOICES are Digitally Signed         Staff and the original Data Update and Test Payment of Re1 the assemitted in Tax Invoice submitted for processing       I confirm that the TAX INVOICES are Digitally Signed         Staff and Tax Invoice In Tax Invoice submitted for sto                                                                                                    |            |                                |                       |                  |                |                  |               |                   |                                                       |      |
| I declare that the Invoice submitted is true and correct as per best of my knowledge Corginal copy along with Bill Submission Acknowledgement is being sent Corginal copy along with Bill Submission Acknowledgement is being sent Corginal copy along with Bill Submission Ac                                                                                                    | I declare that the Invoice submitted is true and correct as per best of my knowledge   confirm that the TAX INVOICES are Digitally Signed Configural copy along with Bill Submission Acknowledgement is being sent Tax Invoice No is same as STM Invoited. Number mentioned in GSTR-1 E-Mandate and Test Payment of Re. 1 has been received GSTM in Invoice is same as GSTM. Inventioned in PO Same Tax Invoice nand Date uploaded in GSTR-2 as mentioned in Tax Invoice submitted for processing SDBG submitted to BSL as per PO (wherever applicable) Performance certificate if applicable statched herewith Signed SES copy attached (Insplication / service movice) For Short quantity of GRN that Invoice, Credit Note submitted for and quantity                                                                                                    |            |                                |                       |                  |                |                  |               |                   |                                                       |      |
|                                                                                                    | I decine that the invoice submitted is thus end correct as per best of my knowledge Correct as per best of my knowledge Correct as per bes                                                                                                    |            |                                |                       |                  |                |                  |               |                   | 1                                                     |      |
| Original copy who Bit Submission Acknowledgement is being sent     Tax trivoice No is same as Tax trivoice Number mentioned in GSTR-1     Tax trivoice No is same as GSTN mentioned in PO     Shuffands and State space default is being received     STME Tax trivoice is same as GSTN mentioned in GSTR-2B as mentioned in Tax trivoice submitted for processing     SDME dawtimate to BSL as per PO (wherever applicable)     SDME dawtimate to BSL as per PO (wherever applicable)     Specificable attached (if applicable)     Specificable attached (if applicable)     Specificable     Specificable     Spe                                                                                                    | Original copy along with BIS submission Acknowledgement is being sent         Tax knock folis areas mas tax knocks furthers mentioned in GSTR-1         E-Mandate and Test Payment of Re, 1 has been received         GSTM is invoice is same as GSTNM mentioned in OD         Sam Tax knocks folia area Data updated in GSTR-25 as mentioned in Tax Invoice submitted for processing         SDRD submitted to BSL as per PO (wherever applicable)         Performance certificate # applicable attached herewith         Signed SES copy attached (if applicable / senter invoice)         For Short quantity of GRN han invoice, Credit Note submitted for short quantity         For Short quantity of GRN han invoice, Credit Note submitted for short quantity                                                                                                    | 🗹 I deci   | lare that the Invoice submitte | d is true and corre   | ct as per best ( | of my knowle   | ige              |               | I confirm that th | e TAX INVOICES are Digitally Signed                   |      |
| Tak Invoice No is same as Tax Invoice Number mentioned in GSTR-1  E-Mandatic and Text Payment of Re. 1 has been received  GSTN in Invoice is same as GSTN mentioned in PO GSTN in Invoice is same as GSTN mentioned in Tax Invoice submitted for processing GSTN in Invoice is a new as GSTN mentioned in Tax Invoice submitted for processing GSTN in Invoice is State as PC (Wherever applicable)  Performance certificate rapplicable attached (in application / sam/certificate)  Signed SES copy attached (if application / sam/certificate invoice)  For Short quantity of GRN than Invoice, Credit Note submitted for short quantity                                                                                                    | Tak Invoice No is same as Tax Invoice Number mentioned in GSTR-1 E-Mandate and Test Payment of Re.1 has been received GSTN in Invoice is same as GSTN In metioned in PO Same Tax Invoice nand Date uploated in GSTR-28 as mentioned in Tax Invoice submitted for processing SDBG submitted to BSL as per PO (wherever applicable) Performance certificate I applicable attached herewith Signed SES copy attached (I applicable) For Short quantity of GRN that Invoice, Credit Note submitted for abort quantity                                                                                                    | 🗌 Origii   | nal copy along with Bill Subm  | ission Acknowledg     | ement is being   | g sent         |                  |               |                   |                                                       |      |
| CMandate and Test Payment of Re1. I has been received GTN In Invoice is same as GSTIN mentioned in PO Same Tax Invoice is same as GSTIN mentioned in PO Same Tax Invoice is same as GSTIN mentioned in CSTR-2B as mentioned in Tax Invoice submitted for processing SDRG submitted to BSL as per PO (wherever applicable) Performance certificate if applicable attached herewith Gigned SSE copy attached (fraphication i service invoice) For Short quantity of GRN than Invoice, Credit Note submitted for short quantity                                                                                                    | E-Mandate and Text Payment of Re. 1 has been received<br>OSTIN is Invoice is asme as GSTIN monitories asme as GSTIN monitories assembled for processing<br>Same Tax Invoice no and Date upleaded in GSTR-2B as mentioned in Tax Invoice submitted for processing<br>SDRD submitted to BSL as per PO (wherever applicable)<br>Performance certificate if applicable astached herewith<br>Signed SES copy stached (if applicable intervice)<br>For Short quantity of GRN that Invoice, Credit Nete submitted for short quantity<br>Start Correction                                                                                                    | Tax I      | nvoice No is same as Tax Inv   | oice Number men       | tioned in GSTI   | R-1            |                  |               |                   |                                                       |      |
| GSTN In Invoice is same as GSTN mentioned in PO     Same Tax: Invoice n and Date upbaded in GSTR-2B as mentioned in Tax Invoice submitted for processing     SDBG submitted to BSL as per PO (wherever applicable)     SDBG submitted to BSL as per PO (wherever applicable)     SDBG submitted to BSL as per PO if applicable attached herewith     SIGNED Submitted to BSL as per PO if applicable attached herewith     SIGNED Submitted to BSL as per PO if applicable attached herewith     SIGNED Submitted to PSL control (March 2000)     SIGNED Submitted to PSL as per PO if applicable attached herewith     SIGNED Submitted to PSL as per PO if applicable attached herewith     SIGNED Submitted to PSL as per PO if app                                                                                                    | (SSTIN in Invoice is same as OSTIN mentioned in PO<br>Same Tax Invoice no and Date uploaded in GSTR-2B as mentioned in Tax Invoice submitted for processing<br>SDB submitted to BSL as per PO (wherever applicable)<br>Performance certificate if applicable attached herewith ☐ Third Party Test Certificate as Per PO if applicable attached herewith<br>Signed SES copy attached (If applicable in / service invoice)<br>For Short quantity of GRN than Invoice, Credit Note submitted for short quantity                                                                                                    | E-Ma       | ndate and Test Payment of F    | Re.1 has been rece    | eived            |                |                  |               |                   |                                                       |      |
| Same Tax Invoice no and Date upbaced in GSTR-28 as mentioned in Tax Invoice submitted for processing     SDBG submitted to SSL, so per PO (Interverve applicable)     Performance certificate if applicable attached herewith     Grow attached in splicable attached herewith     Grow attached in SSL so per PO (Interverve applicable)     For Short quantify O GRN than Invoice, Orden Note submitted for short quantity                                                                                                    | Same Tax kinvoice no and Date uploaded in GSTR-28 as mentioned in Tax Invoice submitted for processing SDRG submitted to BSL as per PO (wherever applicables) Performance certificate if applicable statched herewith Spined SES copy attached (if applicable not invoice) For Short quantity of GRN than Invoice, Credit Note submitted for ahort quantity                                                                                                    | GSTI       | N in Invoice is same as GSTI   | N mentioned in P      | 0                |                |                  |               |                   |                                                       |      |
| SDRG submitted to BSL as per PO (wherewer applicable) Performance certificate if applicable attached herewith Performance certificate as Per PO if applicable attached herewith Gigned SES copy attached (if applicable attached herewith Gigned SES copy attached (if applicable attached herewith) For Short quantity of GRN than Invoice, Credit Note submitted for short quantity                                                                                                    | ISDBG submitted to BSL as per PO (wherever applicable)<br>Performance certificate # applicable attached herewith ☐ Third Party Test Certificate as Per PO if applicable attached herewith<br>Signed SES copy attached (if application / service invoice)<br>For Shord quantity of GRN than Invoice, Credit Note submitted for short quantity<br>For Shord quantity of GRN than Invoice.                                                                                                    | Sam        | e Tax Invoice no and Date up   | loaded in GSTR-2      | B as mentione    | d in Tax Invo  | ice submitted fo | or processing |                   |                                                       |      |
| Performance certificate if applicable attached herewith  Signed SES copy attached (if applicable attached herewith  Signed SES copy attached (if applicable attached herewith)  For Short quantity of GRIV then Invoice, Cred Note submitted for short quantity                                                                                                    | Performance certificate if applicable attached herewith               Third Party Test Certificate as Per PO if applicable attached herewith             Signed SES copy attached (If applicable attached herewith             Signed SES copy attached (If app                                                                                                    | SD/B       | G submitted to BSL as per P    | O (wherever applic    | able)            |                |                  |               |                   |                                                       |      |
| Signed SES copy attached (If application / service invoice)<br>For Short quantity of GRN than Invoice, Credit Note submitted for short quantity                                                                                                    | Signed SES copy attached (If application / service involce) For Short quantity of GRN than Involce, Credit Note submitted for short quantity                                                                                                    | Perfo      | rmance certificate if applicab | le attached herewi    | ith              |                |                  |               | Third Party Tes   | Certificate as Per PO if applicable attached herewith |      |
| For Short quantity of GRN than Invoice, Credit Note submitted for short quantity                                                                                                    | For Short quantity of GRN than invoice, Credit Note submitted for short quantity                                                                                                    | Signe      | ed SES copy attached (If appl  | lication / service in | voice)           |                |                  |               |                   |                                                       |      |
|                                                                                                    | devil Paral                                                                                                    | For S      | hort quantity of GRN than In-  | voice, Credit Note    | submitted for a  | short quantity |                  |               |                   |                                                       |      |

1. Click on Vendor Document Status link in RFx and Auctions screen

| Þ       | ) 🖅 https://ep         | rocd.bokarosteel. <b>sa</b> | ilbsl.in:444/irj/portal  |              |              |            |          |                 |               | - <b>≙</b> d    | Search           |               |                  |                 | <u>م</u>     | n 🖈 🕯             |
|---------|------------------------|-----------------------------|--------------------------|--------------|--------------|------------|----------|-----------------|---------------|-----------------|------------------|---------------|------------------|-----------------|--------------|-------------------|
| Bid Pro | cessing - SAP N        | etW × 🖅 Vend                | lor Document Status - S/ | ۹            |              |            |          |                 |               |                 |                  |               |                  |                 |              |                   |
| (elcom  | e PF                   |                             | VT LTD                   |              |              |            |          |                 |               |                 |                  |               | Help   Per       | sonalize        | Log off      | SAP               |
| ome     | RFx and Aucti          | ons                         |                          |              |              |            |          |                 |               |                 |                  |               |                  |                 |              |                   |
| vervie  | W   Public Doci        | iments Vendor L             | ocument Status Bill F    | Registration |              |            |          |                 |               |                 |                  |               |                  | History         | - Deals      | Francis           |
| PIOC    | rssing                 | _                           |                          |              |              |            |          |                 |               |                 |                  |               |                  | Thistory        | A Dack       | Forward           |
| Act     | ive Queries            |                             |                          |              |              |            |          |                 |               |                 |                  |               |                  |                 |              |                   |
|         | eRFxs Publishe         | d (0) All (0) Ended         | (0) Completed (0)        |              |              |            |          |                 |               |                 |                  |               |                  |                 |              |                   |
| eA      | uctions <u>All (0)</u> | Published (0) Ended         | (0) Completed (0)        |              |              |            |          |                 |               |                 |                  |               |                  |                 |              |                   |
| eRf     | xs - Published         |                             |                          |              |              |            |          |                 |               |                 |                  |               |                  |                 |              |                   |
| ►       | Show Quick Criter      | ia Maintenance              |                          |              |              |            |          |                 |               |                 |                  |               | Change Que       | <u>try</u> Defi | ne New Que   | ry Persor         |
|         | /iew: [Standard \      | fiew] 💌 Dis                 | play Event Display Resp  | onse   Prin  | Preview   R  | efresh     |          |                 |               |                 |                  |               |                  |                 |              |                   |
| B       | Event Number           | Event Description           | Event Long Description   | Event Type   | Event Status | Start Date | End Date | Response Number | Event Version | Response Status | Response Version | Dec. End Date | Dec. End Time    | Q&A             | End time     | Start Tim         |
|         |                        |                             |                          |              |              |            |          |                 |               |                 |                  |               |                  |                 |              |                   |
|         |                        |                             |                          |              |              |            |          |                 |               |                 |                  |               |                  |                 |              |                   |
|         |                        |                             |                          |              |              |            |          |                 |               |                 |                  |               |                  | _               |              |                   |
|         |                        |                             |                          |              |              |            |          |                 |               |                 |                  |               |                  |                 |              |                   |
|         |                        |                             |                          |              |              |            |          |                 |               |                 |                  |               |                  |                 |              |                   |
|         |                        |                             |                          |              |              |            |          |                 |               |                 |                  |               |                  |                 |              |                   |
|         |                        |                             |                          |              |              |            |          |                 |               |                 |                  |               |                  |                 |              |                   |
|         |                        |                             |                          |              |              |            |          |                 |               |                 |                  | L             | ast Refresh 31.0 | 1.2022 1        | 16:10:10 INI | DIA <u>Refres</u> |
|         |                        |                             |                          |              |              |            |          |                 |               |                 |                  |               |                  |                 |              | _                 |
|         |                        |                             |                          |              |              |            |          |                 |               |                 |                  |               |                  |                 |              |                   |
|         |                        |                             |                          |              |              |            |          |                 |               |                 |                  |               |                  |                 |              | •                 |

- 2. Click on Bills
  - a. Click on Show Quick Criteria Maintenance Button
  - b. Reset Bill Registration Date, if required and click on Apply
  - c. Bill Submission with its BSL Bill Registration No will display with its current status

| rocessing - SAP NetWeav           | Wender Docur   | ment Status - X        |                 | and the set portai |            | an ac contropp |            |          | corcran      |               | ~ ~                |        |
|-----------------------------------|----------------|------------------------|-----------------|--------------------|------------|----------------|------------|----------|--------------|---------------|--------------------|--------|
| Document Status                   | vendor bocar   | ment status - m - o    |                 |                    |            |                |            |          |              |               | History _ Baci     | k Fo   |
| w Hide Quick Criteria Maintenance |                |                        |                 |                    |            |                |            |          |              |               | ne New Query Perso | onaliz |
| ill Registration Date: 🛄 🖸        | 1.01.2022 💽 To | 31.03.2022             | ÷.              |                    |            |                |            |          |              |               |                    |        |
| Bill No: ♦                        | То             |                        | \$              |                    |            |                |            |          |              |               |                    |        |
| Purchase Order No: 🔶              | То             |                        | \$              |                    |            |                |            |          |              |               |                    |        |
| Bill Status:                      | .I. 🔻          |                        |                 |                    |            |                |            |          |              |               |                    |        |
| Apply Clear                       |                |                        |                 |                    |            |                |            |          |              |               |                    |        |
| View: * [Standard View]           | Refresh F      | Print-Bills   Print Ve | ersion Export a |                    |            |                |            |          |              |               |                    | 2,.    |
| Bill Submission No.               | Bill Reg No    | Bill Reg Date          | PO Number       | PO Date            | Bill No    | Bill Date      | Bill Amt   | Amt Paid | Payment Date | Cheque number | Cheque Date        |        |
| 100000083                         | 0000245251     | 31.01.2022             | 4510046066      | 22.03.2017         | 0900072000 | 03.01.2022     | 200,000.00 |          |              |               |                    |        |
|                                   |                |                        |                 |                    |            |                |            |          |              |               | _                  | -      |
|                                   |                |                        |                 |                    |            |                |            |          |              |               |                    |        |
|                                   |                |                        |                 |                    |            |                |            |          |              |               |                    | _      |
|                                   |                |                        |                 |                    |            |                |            |          |              |               |                    | -      |
|                                   |                |                        |                 |                    |            |                |            |          |              |               |                    | -      |
|                                   |                |                        |                 |                    |            |                |            |          |              |               |                    |        |
|                                   |                |                        |                 |                    |            |                |            |          |              |               |                    |        |
|                                   |                |                        |                 |                    |            |                |            |          |              |               |                    |        |
|                                   |                |                        |                 |                    |            |                |            |          |              |               |                    |        |
|                                   |                |                        |                 |                    |            |                |            |          |              |               |                    |        |
|                                   |                |                        |                 |                    |            |                |            |          |              |               |                    |        |
|                                   |                |                        |                 |                    |            |                |            |          |              |               |                    |        |

\* For any issue/Query please mail to concerned Purchase Dealing officer